## Creating a **Frequency Histogram** and **Cumulative Frequency Polygon** in Excel GEOG 326 Winter 2011 Section Handout

1. Enter original data for case study (hint: use Data>Text to Columns after a copy and paste) Number of Working Hours for 50 People in a Week

| 23.44 | 28.01 | 40.03 | 27.9  | 25.45 | 33.12 | 39.99 | 41.51 | 25.48 | 16.87 |
|-------|-------|-------|-------|-------|-------|-------|-------|-------|-------|
| 21.49 | 43.51 | 39.24 | 17.61 | 33.05 | 15.22 | 43.3  | 29.29 | 31.83 | 30.64 |
| 35.35 | 35.66 | 36.25 | 25.24 | 39.77 | 42.22 | 27.29 | 39.56 | 37.25 | 44.87 |
| 25.85 | 42    | 32.7  | 32.51 | 36.35 | 36.08 | 33.36 | 22.27 | 27.24 | 24.44 |
| 35.55 | 42.33 | 36.68 | 17.5  | 30.4  | 33.8  | 24.85 | 30.2  | 21.08 | 35.89 |

2. Enter the Upper Limits of the bins (hint: check for the maximum value)

| Upper Bound |  |  |
|-------------|--|--|
| 19.99       |  |  |
| 24.99       |  |  |
| 29.99       |  |  |
| 34.99       |  |  |
| 39.99       |  |  |
| 44.99       |  |  |

3. Calculate using "FREQUENCY" function (hint: highlight all cells you want to fill before <u>entering "="; also press CNTRL+SHIFT+ENTER</u> after closing parentheses for array functions)

| Upper Bound | Frequency |
|-------------|-----------|
| 19.99       | 4         |
| 24.99       | 6         |
| 29.99       | 9         |
| 34.99       | 10        |
| 39.99       | 13        |
| 44.99       | 8         |

4. Calculate the Cumulative Frequency (hint: insert a row for "0" for graphing later)

| Upper Bound | Frequency | C. Frequency |  |
|-------------|-----------|--------------|--|
|             |           | 0            |  |
| 19.99       | 4         | 4            |  |
| 24.99       | 6         | 10           |  |
| 29.99       | 9         | 19           |  |
| 34.99       | 10        | 29           |  |
| 39.99       | 13        | 42           |  |
| 44.99       | 8         | 50           |  |

5. Add x-axis labels for the frequency histogram and for the cumulative frequency polygon.

| Upper Bound | Frequency | C. Frequency | Hist x-axis | Poly x-axis |
|-------------|-----------|--------------|-------------|-------------|
|             |           | 0            |             | 15          |
| 19.99       | 4         | 4            | 15-19.9     | 20          |
| 24.99       | 6         | 10           | 20-24.9     | 25          |
| 29.99       | 9         | 19           | 25-29.9     | 30          |
| 34.99       | 10        | 29           | 30-34.9     | 35          |
| 39.99       | 13        | 42           | 35-39.9     | 40          |
| 44.99       | 8         | 50           | 40-44.9     | 45          |

6. Highlight the frequency cells and Insert>Chart. Accept the first column chart and press finish.

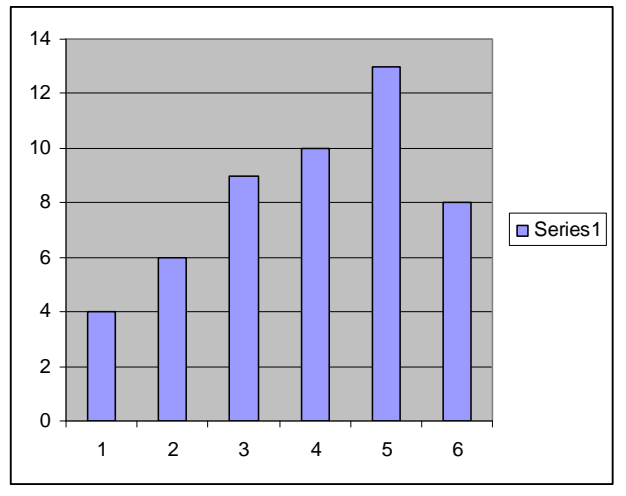

- 7. Format the chart
  - a. Remove gaps between bars
    - i. Right-click on bars>Format Data Series>Options: change gap (from 150) to 0
  - b. Give shading to the bars
    - i. Right-click on the bars>Format Data Series>Patterns>Fill Effects
  - c. Remove gray color behind bars
    - i. Right-click on gray area>Clear
  - d. Name the Series and specify the x-axis values
    - i. Right-click on the white area>Source Data>Series
      - 1. Enter "Frequency" for Name
      - 2. For the Category X-axis Labels, select the cells from Hist x-axis
  - e. Add titles to axes
  - i. Right-click on white area>Chart Options>Titles: Enter names for X and Y axis f. Add numbers to bars
    - i. Right-click on white area>Chart Options>Data Labels: Check "Values"

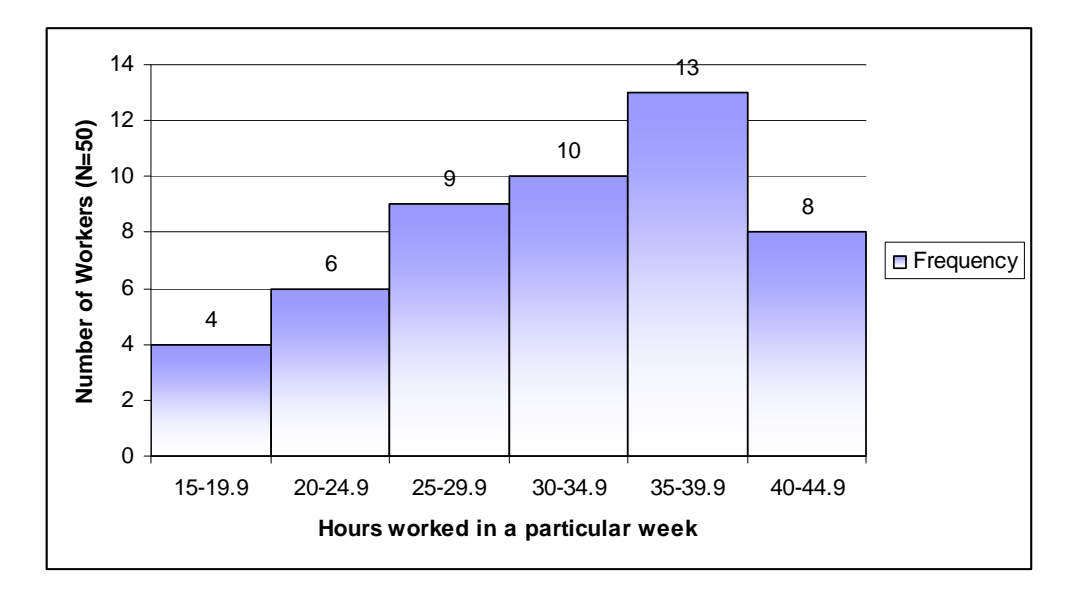

8. Highlight the cumulative frequency cells and Insert>Chart. Select a scatter plot of sub-type "Scatter with data points connected by smoothed lines". Hit finish.

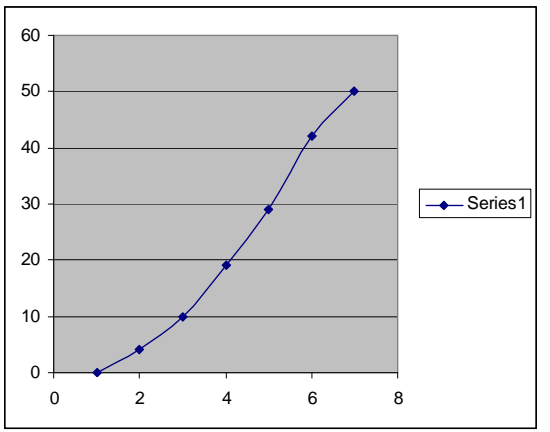

- 9. Format the chart
  - a. Remove gray color behind bars
    - i. Right-click on gray area>Clear
  - b. Format the axes scales
    - i. Right-click on y-axis>Format Axis>Scale: Change Max Value to 50
    - ii. Right-click on x-axis>Format Axis>Scale: Change Min Value to 15
  - c. Name the Series and specify the x-axis values
    - i. Right-click on the white area>Source Data>Series
      - 1. Enter "Cumulative Frequency" for Name
      - 2. For the Category X-axis Labels, select the cells from Poly x-axis
  - d. Format the axes scales
    - i. Right-click on y-axis>Format Axis>Scale: Change Max Value to 50
    - ii. Right-click on x-axis>Format Axis>Scale: Change Min to 15 and Max to 45.
  - e. Add titles to axes
    - i. Right-click on white area>Chart Options>Titles: Enter names for X and Y axes

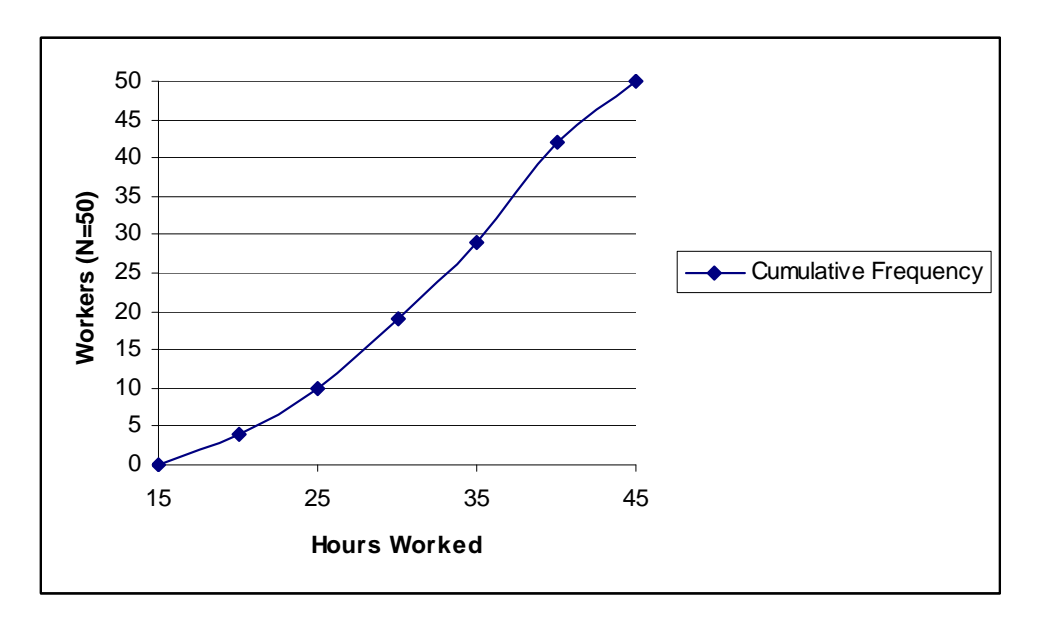